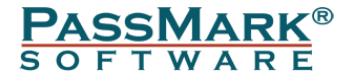

# PCIe Gen4 Test Card Users Guide

Model PM146

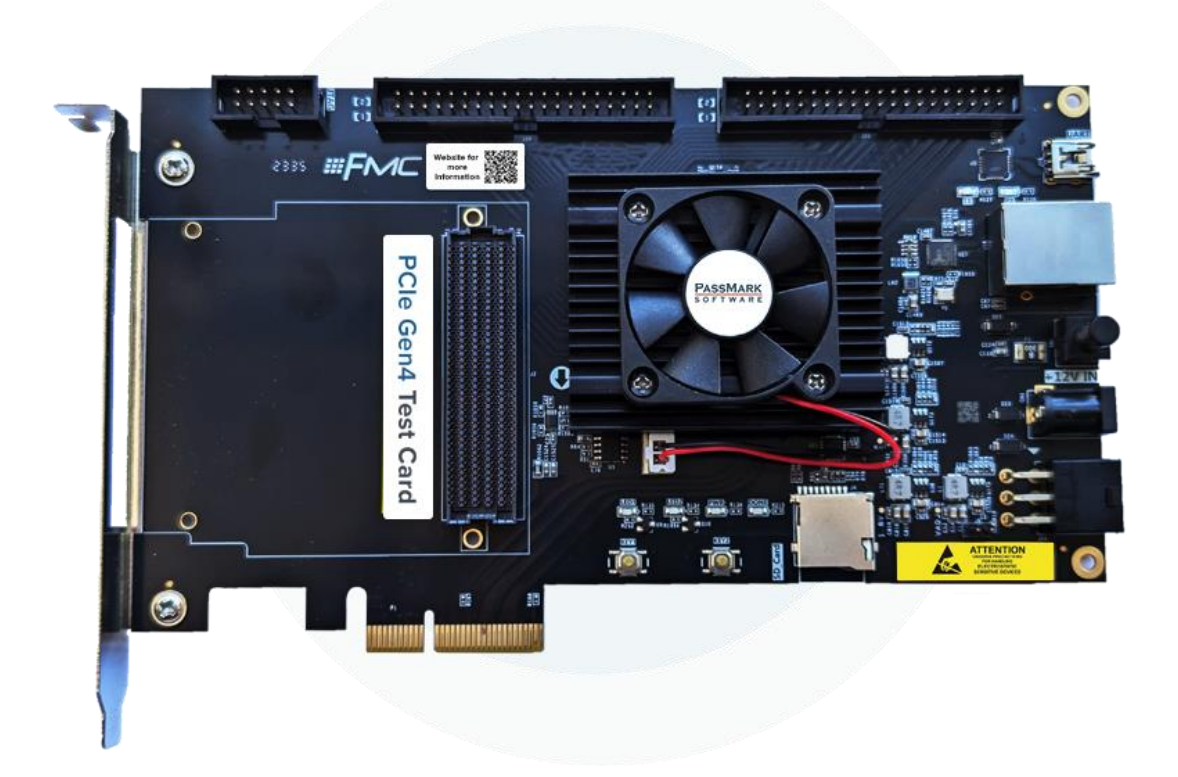

Document Edition:1.0Date:16 July 2024Web site:www.passmark.com

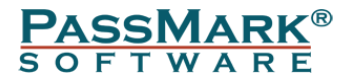

# Table of Contents

| Introduction                                           | .3 |
|--------------------------------------------------------|----|
| What's Inside                                          | .3 |
| General Notes                                          | .4 |
| Compatibility                                          | .4 |
| Testing PCIe x1 slot:                                  | .4 |
| Multiple PCIe Test Cards                               | .4 |
| Speed                                                  | .4 |
| LEDs Indicators:                                       | .5 |
| Electrostatic Discharge Caution                        | .5 |
| Windows Installation:                                  | .5 |
| Step 1 – Installing the PCIe Test card in a PC Chassis | .5 |
| Step 2 – Install the device driver                     | .6 |
| Step 3 – Starting the Test Software                    | .7 |
| Loopback Test                                          | .7 |
| Benchmark Test                                         | .8 |
| Advanced Error Reporting                               | .9 |
| Uninstalling in Windows                                | 10 |
| Trouble shooting                                       | 10 |
| Updating the firmware                                  | 10 |
| Technical Specifications                               | 13 |
| Disclaimer                                             | 13 |

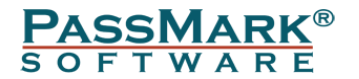

### Introduction

The PCIe Gen 4 Tester can be used to diagnose and troubleshoot PCIe slots. With the PCIe Gen 4 Tester, you can test that PCI-Express slots function correctly and provide the expected speed. It is possible to verify that:

- The PCIe slot is powered.
- That a port is capable of Gen4.0 (16Gb/s per lane) or Gen3.0 (8Gb/s per lane) or Gen2.0 (5Gb/s per lane) or GEN1.0 (2.5Gb/s per lane). The maximum speed of the slot can be benchmarked.
- That data can be sent and received from the PCIe host slot.
- That data can be transferred without error.
- The system remains stable under long periods of load.
- Concurrently check multiple PCIe slots at the same time
- Ensure no low-level errors are occurring on the bus that might be hidden from the user

The PCIe Test Card is software upgradable via the included JTAG programmer.

### What's Inside

- 1- The PCIe Gen4 Test card
- 2- The JTAG Programmer for firmware updates

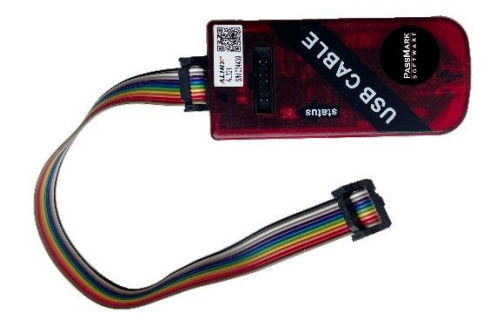

3- USB cable for JTAG Programmer

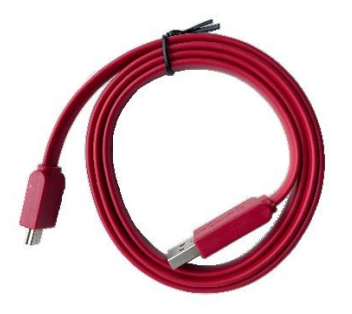

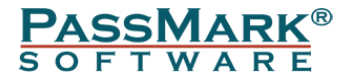

### **General Notes**

#### Compatibility

Windows 7, 8, 10 and 11 supported. PCIeGen4Test software is required for Windows. Only 64bit Windows driver is available.

#### Testing PCIe x1 slot:

The card has a x4 edge which means it can't be inserted into a x1 slot. For testing a x1 slot, you need a PCIe Gen 4 (or higher) riser card extension adapter (x1 to x4 or x1 to x8 or x1 to x16). Please note this extension adapter is not included.

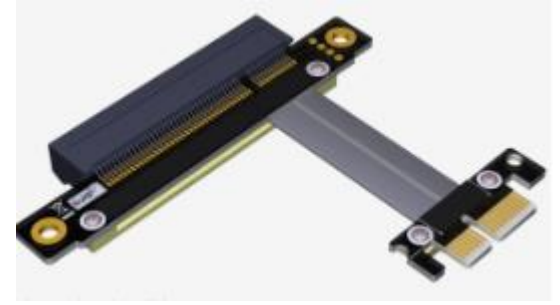

#### Multiple PCIe Test Cards

Multiple PCIe Test Cards can be connected, and simultaneous loopback and benchmark testing carried out.

Each PCIe Test Card is unique and has its own serial number, which is displayed by PCIeGen4Test.exe. This can be used to distinguish between multiple cards plugged into your system.

#### Speed

PCIe Gen4.0 is normally quoted as 16GBps per lane; however, data rates will never reach these speeds on a real device due to several factors. These include overhead from bit encoding, Transaction Layer Packet (TLP) and Data Link Layer Packet (DLLP) communications, and Physical Layer Packet (PLP) management. These protocols and encoding mechanisms consume signalling bandwidth, reducing the effective throughput available for data transfer. Moreover, practical throughput is further influenced by additional system-level latencies. These can include operating system overhead, interrupt processing delays, and other software-related factors that impact the overall data transfer efficiency beyond the hardware-level protocol overheads. On a correctly functioning PC with a single PCIe device connected, you should typically see measured maximum speed results shown in the below table:

| PCIe Gen4 Lane width | Expected speed |
|----------------------|----------------|
| X1                   | 1900MB/s       |
| X4                   | 7600MB/s       |

The PCIe Test Card has a maximum bandwidth of 7000 MBps, so the card cannot benchmark up to the PCIe gen 4.0 maximum x4 bandwidth of ~7600 MBps).

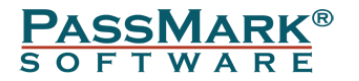

#### LEDs Indicators:

There are 4 LEDs on the card, each serving a specific purpose: LED1: Link UP = PCIe link has been successfully established and is fully operational LED2: I/O Error = This LED illuminates when an error occurs on the PCIe link PWR:12V PCIe = This LED lights up to indicate that 12V power is present on the PCIe slot

DONE = This LED is used for debugging purposes and remains off during testing

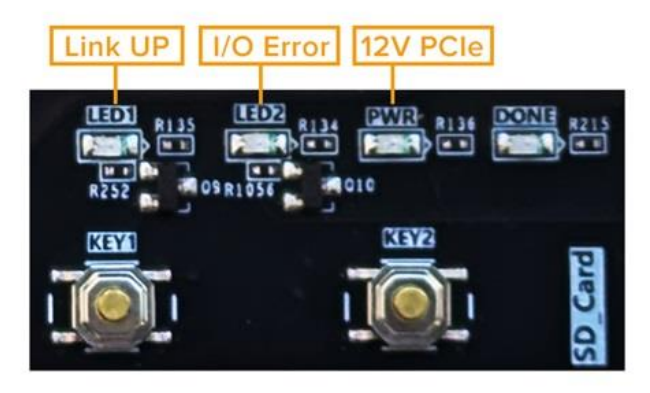

Electrostatic Discharge Caution

**CAUTION!** ESD can damage electronic components when they are improperly handled and can result in total or intermittent failures. Always follow ESD-prevention procedures when installing or removing the PCIe test card.

To prevent ESD damage:

- Use an ESD wrist or ankle strap and ensure that it makes skin contact.
- Connect the equipment end of the strap to an unpainted metal surface on the chassis.
- Avoid touching the adapter against your clothing. The wrist strap protects components from ESD on the body only.
- Handle the adapter by its bracket or edges only.
- Avoid touching the printed circuit board or the connectors.
- Put the adapter down only on an antistatic surface such as the bag supplied in your kit.

### Windows Installation:

#### Step 1 – Installing the PCIe Test card in a PC Chassis

Make sure the computer is completely off. Insert the PCIe card into a vacant PCIe slot.

Please note no external adapter or ATX connection is required for testing. However, if you suspect a failure is due to improper power from the 12V PCIe slot, you can use an external adapter or connect the ATX 6-pin connector from the PSU. Please note that the adapter is not included, so if you opt for an external adapter, ensure it is of good quality with the correct polarity (ground on the outside and +12V inside).

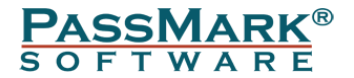

#### Step 2 – Install the device driver

If a PassMark PCIe Test Card has been installed on the system previously, the device drivers will be automatically installed, and the installation is complete. If the driver is not installed, download the latest device driver from the below link and follow the below steps to install the driver.

https://www.passmark.com.au/products/pcie-gen4-test-card/download.php

Start Device Manager by selecting Windows Start and typing "Device Manager" or through the Control Panel. If the PCIe Test Card has never been installed before, it should appear as "PCI Serial Port" under Device Manager>>Other devices

I Device Manager − □ ×

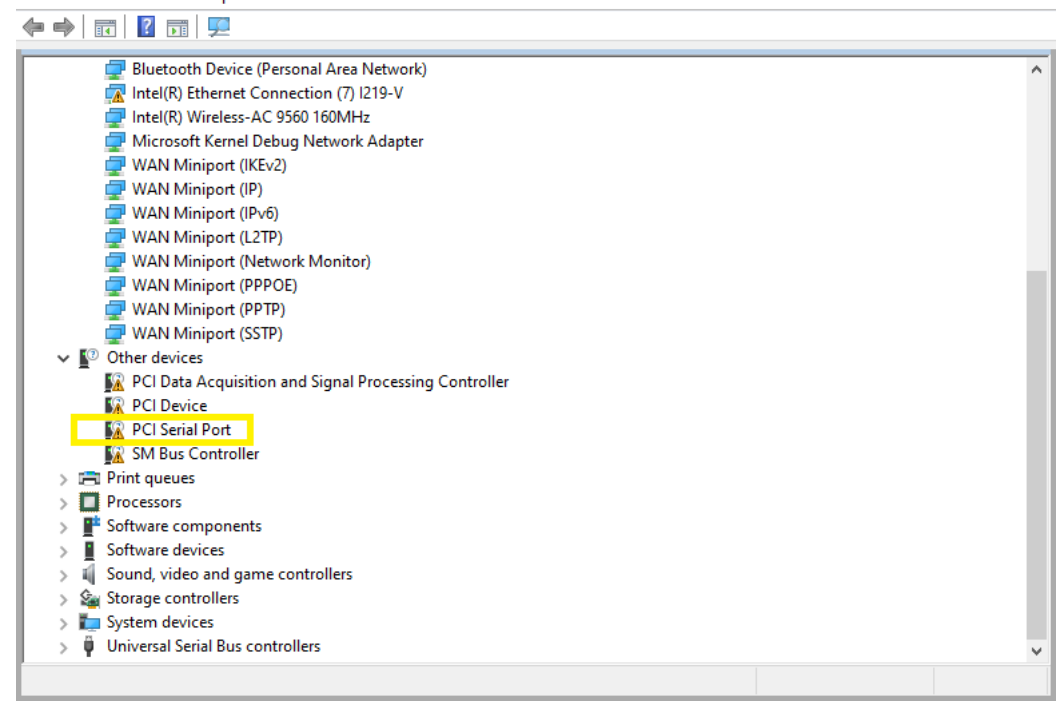

If the PCIe Test Card already has drivers installed and you wish to update the driver then it should appear as "Passmark PCIe Gen4 Test Card" under Device Manager >> "Passmark PCIe Gen4 Driver"

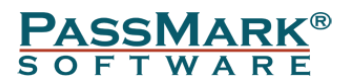

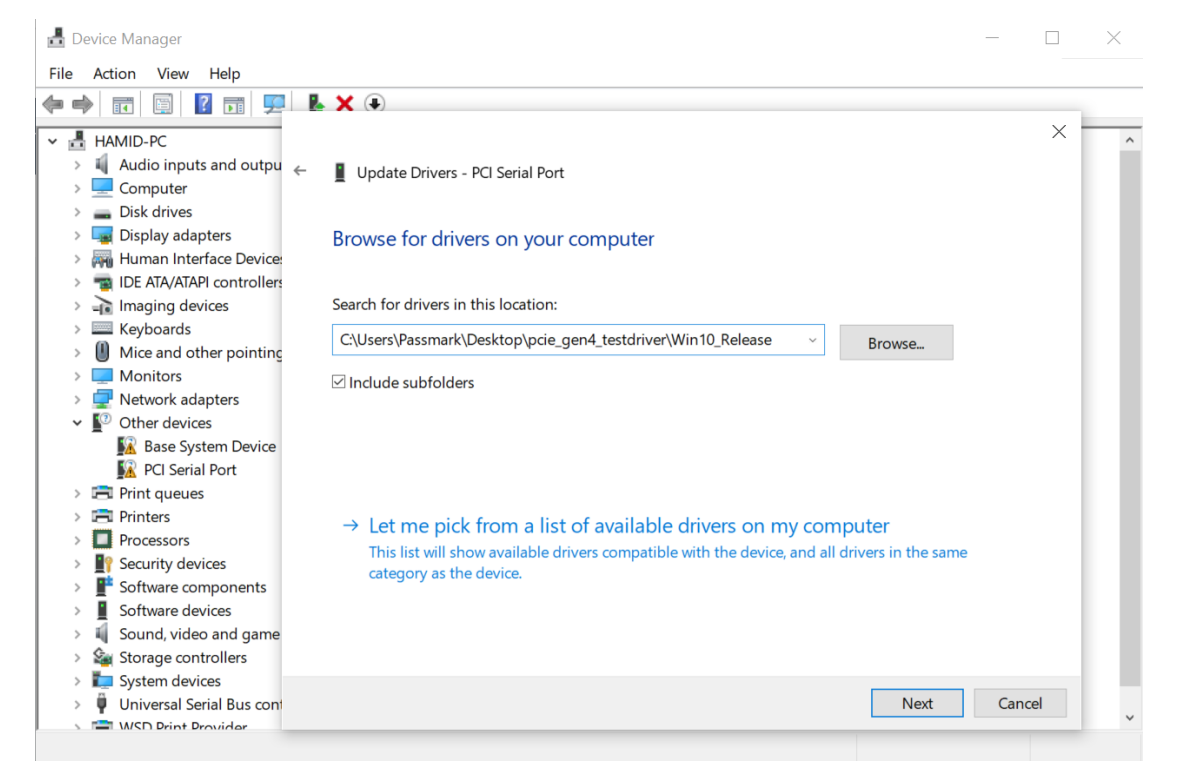

Right-click the device and select "Update Driver Software..." from the drop-down menu.

Select "Browse my computer for driver software" and enter the location of the device drivers. Click Install.

After successful installation, a Window will be displayed indicating that "Windows has successfully updated your driver software".

If the PCIe Test Card already has drivers installed and you wish to update the driver then it should appear as "Passmark PCIe Gen4 Test Card" under Device Manager >> "Passmark PCIe Gen4 Driver"

#### Step 3 – Starting the Test Software

The PCIe Test Card can be used to test PCIe slots with PCIeGen4Test software. The latest version of PCIeGen4Test software can be downloaded from the below link. https://www.passmark.com.au/products/pcie-gen4-test-card/download.php

To run PCIeGen4Test, download the standalone test application from Passmark website and click on "PCIeGen4Test.exe".

### **Loopback Test**

In Loopback test, the software sends 256KB of data to the plug and reads back the data from the card. Then, data is verified, and low-level errors occurred during communication will be reported.

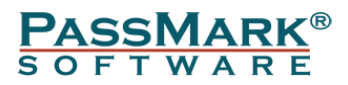

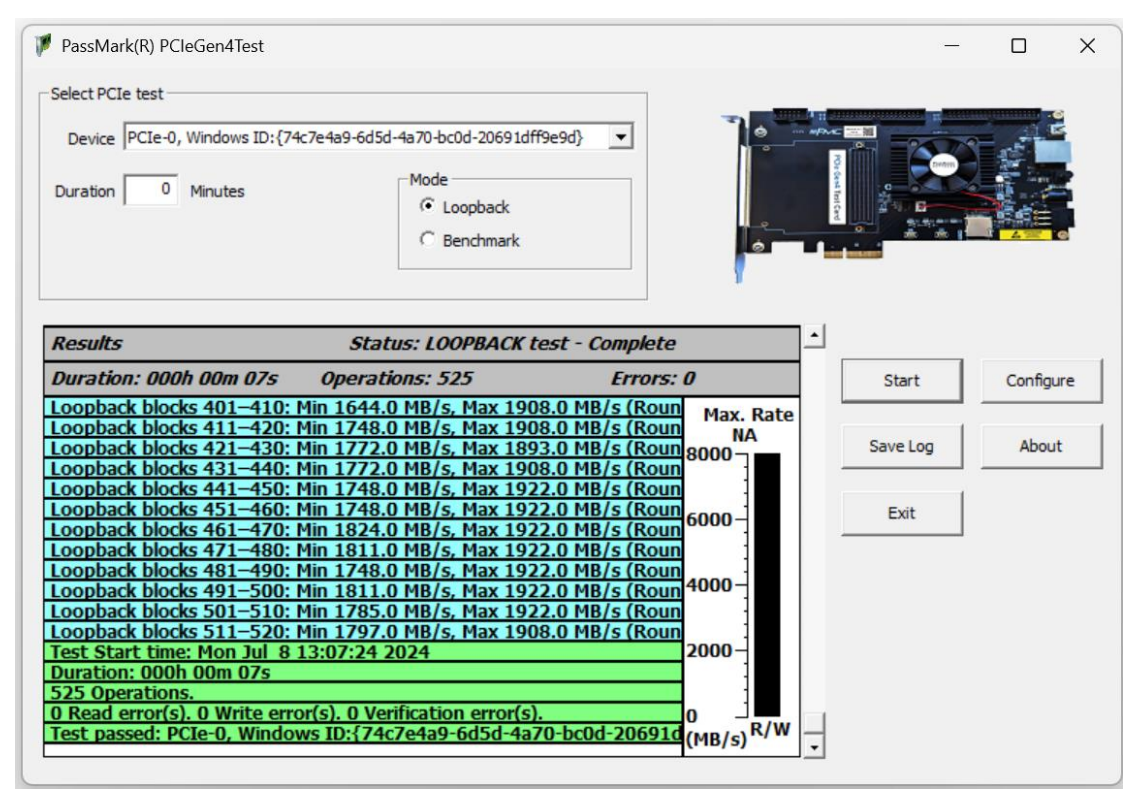

### **Benchmark Test**

In the Benchmark test, the Test application initiates 16MB transfers and measures the time each transfer takes to calculate the throughput. The transfer size can be changed via the Configuration window.

| 🏴 PassMark(R) PCleGen4Test                                                                                                    | —        |            |
|----------------------------------------------------------------------------------------------------|----------|------------|
| Select PCIe test                                                                                                    |          |            |
| Device PCIe-0, Windows ID:{74c7e4a9-6d5d-4a70-bc0d-20691dff9e9d}                                                                                                    |          | - <u>-</u> |
| Duration 0 Minutes C Loopback<br>© Benchmark                                                                                                    |          |            |
| Results     Status: BENCHMARK test       Duration: 000h 00m 17s     Operations: 7080                                                                                                    | Start    | Configure  |
| Read blocks 261-270: Min 6809.0 MB/s, Max 6831.4 MB/s         Max. Rate           Write blocks 261-270: Min 6602.3 MB/s, Max 6612.2 MB/s         6832           Read blocks 271-280: Min 6816.2 MB/s, Max 6825.8 MB/s         8000           Write blocks 271-280: Min 6601.1 MB/s, Max 6610.6 MB/s         1000 | Save Log | About      |
| Read blocks 281-290: Min 6804.8 MB/s, Max 6818.9 MB/s           Write blocks 281-290: Min 6601.2 MB/s, Max 6611.0 MB/s           Read blocks 291-300: Min 6811.3 MB/s, Max 6820.3 MB/s           Write blocks 291-300: Min 6599.1 MB/s, Max 6607.3 MB/s                                                          | Exit     |            |
| Overall benchmark result:         4000           Duration: 000h 00m 17s         4000           Maximum read data rate: 6832.4 MB/s (54.66 Gb/s)         4000                                                                                                    |          |            |
| Minimum read data rate: 6804.8 MB/s (54.44 Gb/s)         2000-           Maximum write data rate: 6616.3 MB/s (52.93 Gb/s)         2000-           Average write data rate: 6604.0 MB/s (52.83 Gb/s)         2000-                                                                                               |          |            |
| Average combined R/W data rate: 6710.8 MB/s (53.69 Gb/s) (MB/s) R/W                                                                                                    | •        |            |

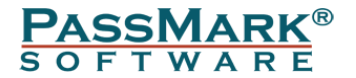

## **Advanced Error Reporting**

AER (Advanced Error Reporting) is a PCI Express feature that allows for more enhanced reporting and control of errors than the basic error reporting scheme. AER errors are categorized as either correctable or uncorrectable and can be detected by the test software.

Correctable errors include those error conditions where hardware can recover without any loss of information. Hardware corrects these errors and software intervention is not required.

Uncorrectable errors are those error conditions that impact functionality of the interface. There is no mechanism defined by PCIe specification to correct these errors. The below table summarize the list of errors that can be detected by the PCIe Gen4 Test card.

| Name of Error                | Classification & severity |
|------------------------------|---------------------------|
| Data Link Protocol Error     | Uncorrectable             |
| Poisoned TLP                 | Uncorrectable             |
| Flow Control Protocol Error  | Uncorrectable             |
| Completion Timeout           | Uncorrectable             |
| Completer Abort              | Uncorrectable             |
| Unexpected Completion        | Uncorrectable             |
| Receiver Overflow            | Uncorrectable             |
| Malformed TLP                | Uncorrectable             |
| Unsupported Request Error    | Uncorrectable             |
| Uncorrectable Internal Error | Uncorrectable             |
| Receiver Error               | Correctable               |
| Bad TLP                      | Correctable               |
| Bad DLLP                     | Correctable               |
| Replay Num Rollover          | Correctable               |
| Replay Timer Timeout         | Correctable               |
| Advisory Non Fatal Error     | Correctable               |
| Corrected Internal Error     | Correctable               |
| Header Log Overflow          | Correctable               |

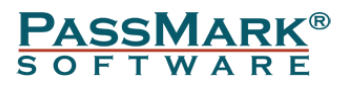

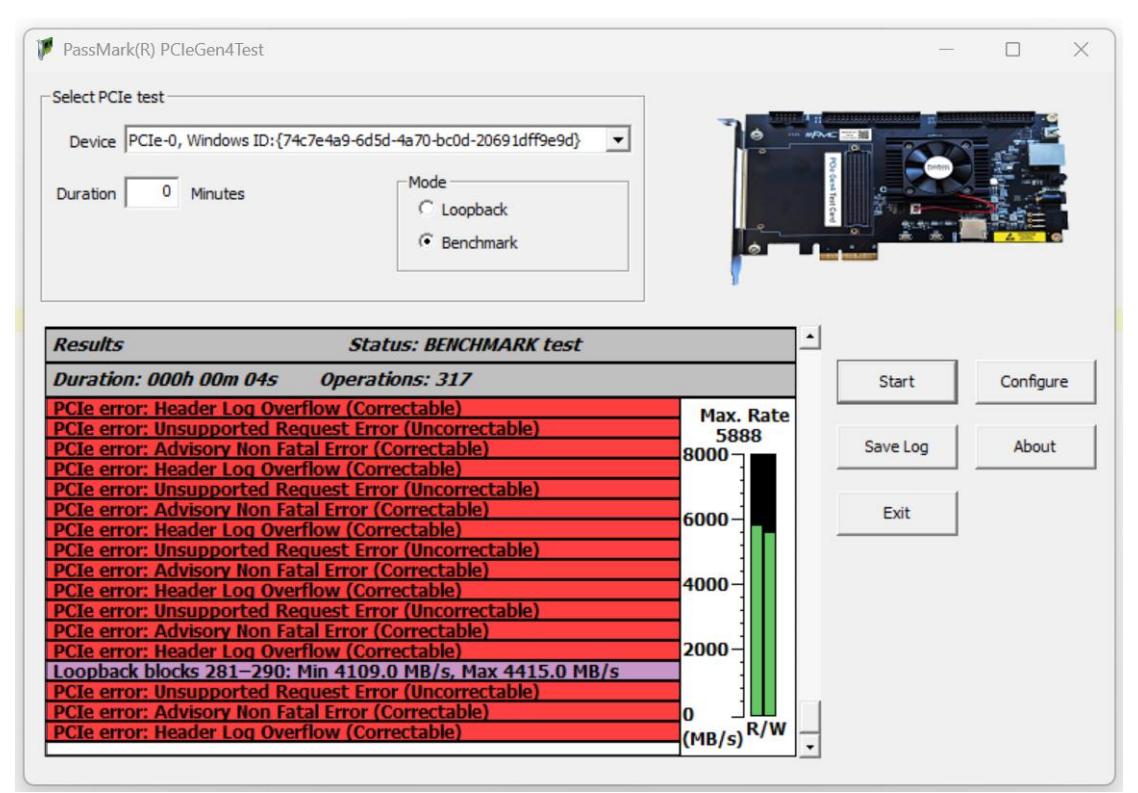

### **Uninstalling in Windows**

From the Windows "Start" option, select "Control Panel", "System", "Hardware", "Device Manger", from the "Passmark PCIe Gen4 Drivers " branch of the device tree, select the "Passmark PCIe Gen4 Test Card" device and from the menu select "Action", "Uninstall".

# **Trouble shooting**

Symptom: Power, but no appearance of a PCI Device under Device Manager The basic PCIe device enumeration process could not be completed. This could be a fault in the Windows O/S installation or with the PCIe hardware in the computer.

# Updating the firmware

You need Vivado Lab Edition to update the firmware on the card. https://www.xilinx.com/support/download.html

The firmware file is available from PassMark upon request.

- 1- Turn off the PC
- 2- Insert the PCIe card into a vacant PCIe slot
- 3- Turn on the PC
- 4- Open Vivado Lab Edition and select "Open Project". Select the Vivado Lab Project file inside the firmware directory.

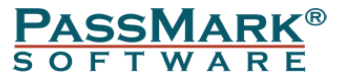

| Vivado Lab Edition 2022.2                                                                         | – 🗆 X                                                      |
|---------------------------------------------------------------------------------------------------|------------------------------------------------------------|
| Eile         Iools         Window         Help         Q- Quick Access                            |                                                            |
| Lab Edition                                                                                       |                                                            |
| Quick Start<br>Create Project ><br>Open Project ><br>Open Hardware Manager >                      | Recent Projects<br>PCIeGen3<br>E:/PCIeGen3Program/PCIeGen3 |
| Learning Center<br>Documentation and Tutorials ><br>Quick Take Videos ><br>What's New in 2022.2 > |                                                            |
| I Ci Console                                                                                      |                                                            |

#### 5- Click on "Open Target" and click "Auto Connect"

| 🝌 PCleGen3 - [E:/PCleGen3Program/PCleGen3/PCleGen3.lpr] - Vivado Lab Edition 2022.2 | -                | $\Box$ $\times$ |
|-------------------------------------------------------------------------------------|------------------|-----------------|
| <u>File Edit Iools Window Layout View Help</u>                                      |                  |                 |
| 🖻 🛧 🖈 🖹 🖹 🗙 🏟 🌋 🖉 💥 Dashboard                                                       | 📰 Default Layout | t v             |
| No hardware target is oper     Open target                                          |                  |                 |
| Hardware Auto Connect                                                               |                  |                 |
| Recent Targets                                                                      |                  |                 |
| Available Targets on Server                                                         |                  |                 |
| Open New Target                                                                     |                  |                 |
|                                                                                     |                  |                 |
| Properties ? _ □ □ ×                                                                |                  |                 |
| $\leftarrow$ $  \rightarrow$ $  \diamond$                                           |                  |                 |
| Select an object to see properties                                                  |                  |                 |
| Tcl Console × Messages Serial I/O Links Serial I/O Scans                            | 7                | ? _ 🗆 🖒         |
| Q,   素   ≑        🖩   Ⅲ   亩                                                         |                  |                 |
| start_gui<br>open_project E:/PCIeGen3Program/PCIeGen3/PCIeGen3.lpr                  |                  | ~               |
| Type a Tcl command here                                                             |                  |                 |
| Automatically connect to local hardware target                                      |                  |                 |

6- From with "Hardware Window", right click on "mt25qu256-spi-x1\_x2\_x4" and click "Program Configuration Memory Device..."

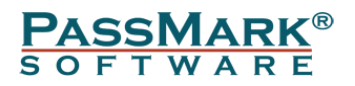

| 🍌 PCIeGen4Test - [//holly2/Software Dev/PCIe Loopback Gen4/Firmware/Version 1.1/Vivado Lab/PCIeGen4Test/PCIeGen4Test/pr] - Vivado Lab Edition 2022.2 – 🛛 🔿 |                                                                           |                                                | ×                |       |    |
|----------------------------------------------------------------------------------------------------|---------------------------------------------------------------------------|------------------------------------------------|------------------|-------|----|
| Ele Edit Jools Window Layout View Help Q-Quick Access                                                                                                    |                                                                           |                                                |                  |       |    |
|                                                                                                    | X X M X Dashboard -                                                       |                                                | III Default Lavo | ut    | ~  |
| A there are a debug areas of                                                                                                    | Annual de las Referencias                                                 |                                                |                  |       | _  |
| <ul> <li>There are no debug cores. F</li> </ul>                                                                                                    | rogram device - keiresn device                                            |                                                |                  |       |    |
| Hardware                                                                                                    | ? _ 🗆 🗅 X                                                                 |                                                |                  |       |    |
| Q   ¥   ♦   ₽   ▶                                                                                                    | » 🗉 🗘                                                                     |                                                |                  |       |    |
| Name                                                                                                    | Status                                                                    |                                                |                  |       |    |
| <ul> <li>Iocalhost (1)</li> </ul>                                                                                                    | Connected                                                                 |                                                |                  |       |    |
| ✓ ■ ✓ xilinx_tcf/Digilent/2                                                                                                    | 10512180081 (* Open                                                       |                                                |                  |       |    |
| v @ xcau15p_0 (2)                                                                                                    | Not programi                                                              |                                                |                  |       |    |
| 1 SysMon (Syste                                                                                                    | m Monitor)                                                                |                                                |                  |       |    |
| mt25qu256                                                                                                    | Conference of the American Device Device of the American State            |                                                |                  |       |    |
| <                                                                                                    | Configuration Memory Device Properties Ctrl+E                             |                                                |                  |       |    |
|                                                                                                    | Remove Configuration Memory Device Delete                                 |                                                |                  |       |    |
| Configuration Memory D                                                                                                    | Program Configuration Memory Device                                       |                                                |                  |       |    |
| mt25qu256-spi-x1_x2_x                                                                                                    | Readback Configuration Memory Device                                      |                                                |                  |       |    |
| Name: mt25que                                                                                                    | Export to Spreadsheet                                                     |                                                |                  |       |    |
| Memory Part: @mt25q                                                                                                    | u256-spi-x1_x2_x4                                                         |                                                |                  |       |    |
| Memory type: spi                                                                                                    |                                                                           |                                                |                  |       |    |
| Momony density 256                                                                                                    |                                                                           |                                                |                  |       |    |
| Welliofy density. 250                                                                                                    |                                                                           |                                                |                  |       |    |
| Programming file: C:/holly25                                                                                                    | software DevPCIe Loopback                                                 |                                                |                  |       |    |
|                                                                                                    | ~                                                                         |                                                |                  |       | _  |
| Tcl Console × Messages                                                                                                    | Serial I/O Links Serial I/O Scans                                         |                                                |                  | ? _ □ | 6  |
| Q ≚ ♦ II 🗉                                                                                                    | 10 <b>a</b>                                                               |                                                |                  |       |    |
| open_hw_target: Time                                                                                                    | e (s): cpu = 00:00:06 ; elapsed = 00:00:06 .                              | Memory (MB): peak = 3856.250 ; gain = 2152.367 |                  | -     | ^- |
| <pre>current_hw_device [] refresh hw device</pre>                                                                                                    | get_hw_devices xcaul5p_0]<br>update hw probes false [lindex [get hw devic | es xcau15p 0] 0]                               |                  |       |    |
| C INFO: [Labtools 27-1435] Device xcau15p (JTAG device index = 0) is not programmed (DONE status = 0).                                                     |                                                                           |                                                |                  |       |    |
| create_hw_ffgmem -hw_device [get_hw_devices xcau15p_0] -mem_dev [lindex [get_efgmem_parts [mt25qu256-spi-x1_x2_x4]] 0]                                     |                                                                           |                                                |                  |       |    |
|                                                                                                    |                                                                           |                                                | -                |       |    |
|                                                                                                    |                                                                           |                                                |                  |       |    |
| Type a Tcl command he:                                                                                                    | re                                                                        |                                                |                  |       |    |
| Program a Configuration Memor                                                                                                    | y Device                                                                  |                                                |                  |       |    |

7- Click "OK". Do not unplug or remove power while firmware update is in progress.

| progress.                   |                    |                                     |                                  |
|-----------------------------|--------------------|-------------------------------------|----------------------------------|
| 🝌 Program Configur          | ation Memory D     | vice                                | ×                                |
| Select a configuratio       | n file and set pro | gramming options.                   | 4                                |
|                             |                    |                                     | ,                                |
| Memory Device:              | @mt25qu256-        | pi-x1_x2_x4                         |                                  |
| Configuration file:         | /Projects/PCIe lo  | opback Gen 4/Firmware/Vivado Lab/PC | CleGen4Test/PCleGen4Test.bin 🛞 😶 |
| PR <u>M</u> file:           |                    |                                     |                                  |
| S <u>t</u> ate of non-confi | g mem I/O pins:    | Pull-none 🗸                         |                                  |
| Program Operatio            | ons                |                                     |                                  |
| Address Range               | : Configu          | ation File Only 🗸 🗸                 |                                  |
| ✓ Erase                     |                    |                                     |                                  |
| Blank Check                 | ¢                  |                                     |                                  |
| ✓ P <u>r</u> ogram          |                    |                                     |                                  |
| ✓ Verify                    |                    |                                     |                                  |
| Verify <u>C</u> hec         | ksum               |                                     |                                  |
| SVF Options                 |                    |                                     |                                  |
| Create SVF                  | Only (no progra    | n operations)                       |                                  |
| SVF File:                   |                    |                                     | •••                              |
| (?)                         |                    | ОК                                  | Cancel                           |
|                             |                    |                                     |                                  |

8- Turn off the PC. Wait a few seconds and then turn on the PC. The card is now ready for testing.

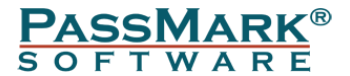

# **Technical Specifications**

| Product Code                                      | PM146                                                                                                    |
|---------------------------------------------------|----------------------------------------------------------------------------------------------------|
| PCIe Standard                                     | Gen 4, Gen3, Gen2 and Gen 1 (also compatible with Gen 5, running at Gen4 speeds)                                                                                                    |
| Physical Connector                                | x4 PCIe edge connector (can be used on x1 using a x4 to x1 adapter)                                                                                                    |
| Max Speed                                         | 16 Gbits/sec per lane (raw bit rate)                                                                                                    |
| Max Throughput                                    | 7000 MB/s (effective data rate) when inserted into a x4 PCIe slot; speed reduces to 1750 MB/s when connected via a x4 to x1 adapter for testing x1 PCIe slots.                                                                                                    |
| Test Modes                                        | Loopback: Data packets will be looped for reliability testing.<br>Benchmark: 3x DMA engines will send/receive data to the card<br>to measure maximum achievable speed.                                                                                            |
| PCIe Transfer Mode                                | DMA - Direct Memory Access                                                                                                    |
| Indicators                                        | LED1: Link UP, LED2: I/O Error, PWR: 12V PCIe                                                                                                    |
| Advanced Error<br>Reporting and Data<br>Integrity | The card features Advanced Error Reporting (AER), including<br>detailed logging of read/write failures and low-level PCIe bus<br>errors. In loopback mode, it verifies data integrity and alerts<br>users to any discrepancies between write and read operations. |
| Dimensions                                        | Height: 8.38 inch (21.3 cm)<br>Thickness (±5%): 1.062 inch (2.7 cm)<br>Length: 14.8 inch (37.6 cm)                                                                                                    |
| Weight                                            | 190g                                                                                                    |
| Storage Temperature                               | $-25^{\circ}$ C to $+60^{\circ}$ C                                                                                                    |
| Usage Temperature                                 | $0^{\circ}$ C to $+45^{\circ}$ C                                                                                                    |
| Humidity                                          | 10% to 90% non-condensing                                                                                                    |
| RoHS (Lead Free)                                  | Yes                                                                                                    |

# Disclaimer

This product is not warranted nor intended to be used for medical, life support, life saving, critical control or safety applications, unless pursuant to an express written agreement with PassMark Software. Furthermore, PassMark Software does not authorize this product for use as critical components in life-support systems where a malfunction or failure may reasonably be expected to result in significant injury to the user. The inclusion of this PassMark Software product in life-support systems application implies that the manufacturer assumes all risk of such use and in doing so indemnifies PassMark Software against all charges.